# **Cdiscount Integration for Magento User Guide**

by CedCommerce Docs - Products User Guides

| 1. Overview                                                      | 3  |
|------------------------------------------------------------------|----|
| 2. Cdiscount Integration Extension Installation                  | 3  |
| 3. Cdiscount Configuration Settings                              | 6  |
| 4. Manage Cdiscount Profiles                                     | 7  |
| 4.1. Add Profile                                                 | 7  |
| 4.2. Edit an already existing profile                            | 11 |
| 4.3. Delete profiles                                             | 12 |
| 4.4. Change status for selected profiles                         | 14 |
| 5. Manage products assigned to the profile                       | 15 |
| 5.1. Submit actions on the selected products of the same profile | 15 |
| 5.2. View the Error Log and Validation Error                     |    |
| 5.3. Edit the Product Information                                |    |
| 6. Manage Cdiscount Orders                                       | 22 |
| 6.1. Cdiscount Order Details                                     | 23 |
| 6.2. Failed Cdiscount Orders Import Log                          |    |

# 1. Overview

Cdiscount is the first French e-commerce website with a broad offering: a wide range of products including, among others; cultural goods, high-tech, IT, household appliances, personal appliances, and food. It also operates in Brazil, Belgium, Ivory Coast, Senegal, and Colombia.

Cdiscount Integration offers Management of your products on a centralized platform, wherein you can easily list your products on Cdiscount directly from existing marketplace such as on Magento, WooCommerce, PrestaShop etc..Management of inventory and price is synchronous and gets updated followed by any activity. Furthermore, tracking and order fulfillment can be achieved through CedCommerce integration.

Integration also offers management of inventory, with greater flexibility, providing you with several ways to manage it at discrete levels with Cdiscount.com. Order cancellations from the customer end are retrieved simultaneously to cancel the order ensuring that you don't ship items that were canceled.

### Key Features of Cdiscount Integration Extension by CedCommerce:

- **Product Category Mapping:** Follows many-to-one category mapping philosophy. Enables Admin to map many categories of the Magento store to the single category of Cdiscount.
- Simple and Configurable Product Upload: Admin can upload the Simple and Configurable types of Magento product on Cdiscount.com. The configurable product in Magento is treated as variation product on Cdiscount.com.
- **Profile Based Product Upload**: Admin can create a profile and map the category and attributes to Magento category and attributes. Then, upon assigning the products to the profile, they can be easily uploaded.
- Synchronised Inventory: Auto synchronization of the inventory at regular intervals and product listings along with all the details is established between Magento and Cdiscount.com.
- Automate Shipment: The shipment process can be automated with Shipstation, Shipworks, Stamps.com, Linnworks, Xtento, ShipRush.
- Low Stock Notifications: Whenever the stock diminishes lower than the threshold, a notification is sent informing the status of the same.
- Creation of Magento Orders: Newly placed orders on Cdiscount.com are automatically created in the Magento store as well with all the required details as on Cdiscount.com.
- **Rejected Products Notifications:** If any product containing some invalid details is rejected by Cdiscount.com, then its information is fetched from the automatic synchronized requests along with the error due to which it is rejected.
- Archive and Unarchive Products: Merchants can close and reopen the products on Cdiscount using Archive and Unarchive feature. Archive disables the products on Cdiscount whereas unarchive enables the archived product.

# 2. Cdiscount Integration Extension Installation

### To begin with, the installation of the extension follow the given steps:

- 1. Go to the Magento Admin Panel.
- 2. On the top, you will find a navigation bar. Point to the **System** menu. You will see a drop-down menu like this,

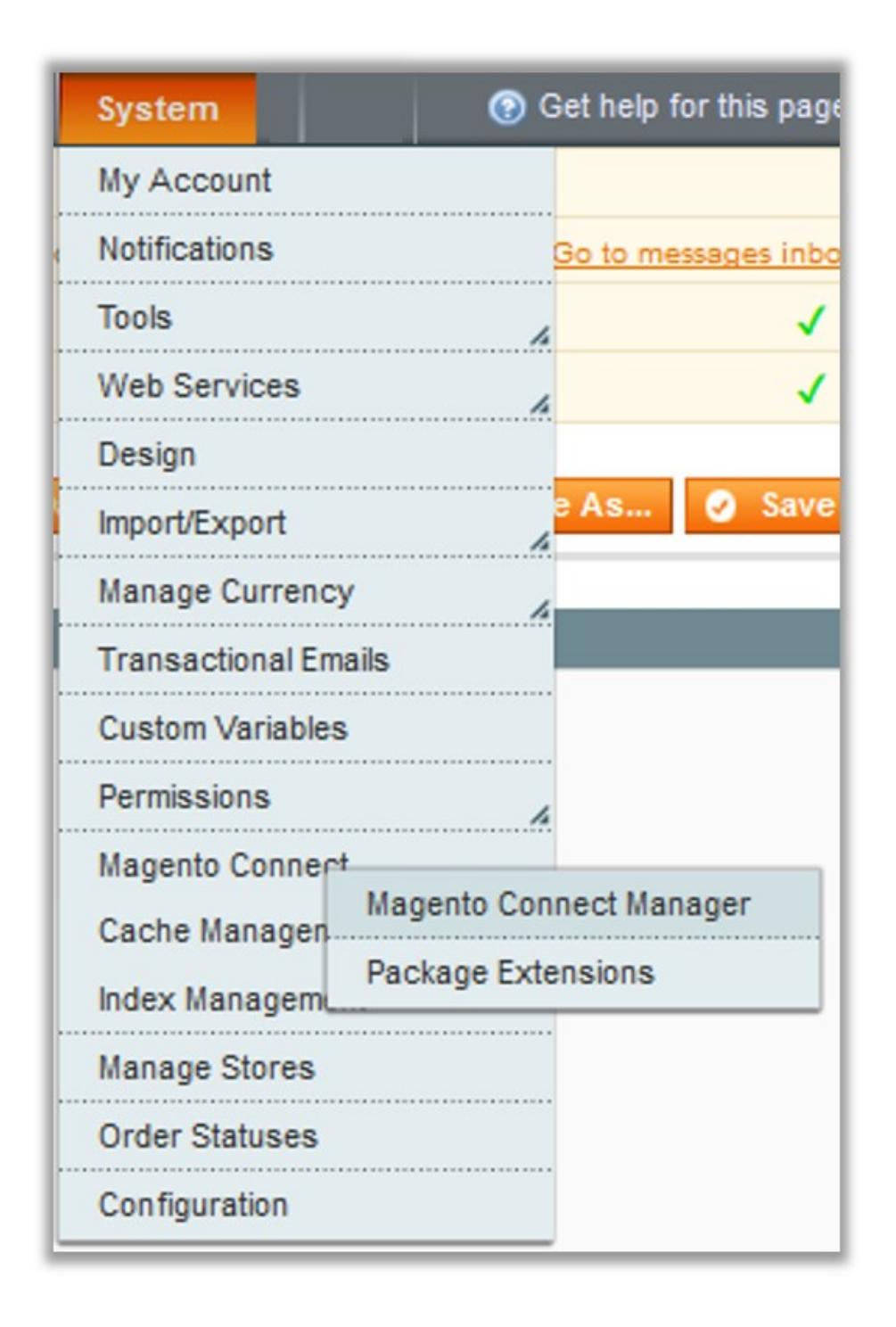

3. Point to the **Magento Connect** menu, and then click on **Magento Connect Manager**. The page then appears as shown in the following figure:

| Magentoconnect manager                                                                      |                             |               |                                 |  |  |  |  |  |  |
|---------------------------------------------------------------------------------------------|-----------------------------|---------------|---------------------------------|--|--|--|--|--|--|
| Extensions Settings                                                                         |                             |               | Return to Admin Log Out         |  |  |  |  |  |  |
| · · · · · · · · · · · · · · · · · · ·                                                       |                             |               |                                 |  |  |  |  |  |  |
| Settings                                                                                    |                             |               |                                 |  |  |  |  |  |  |
| Put store on the maintenance mode wh                                                        | ile installing/upgrading/ba | ckup creation |                                 |  |  |  |  |  |  |
| Create Backup Database                                                                      |                             | $\sim$        |                                 |  |  |  |  |  |  |
| Install New Extensions                                                                      |                             |               |                                 |  |  |  |  |  |  |
| Search for modules via Magento Conne                                                        | ect.                        |               |                                 |  |  |  |  |  |  |
| 2 Paste extension key to install:                                                           |                             |               | Install                         |  |  |  |  |  |  |
| <ol> <li>Download or build package file.</li> <li>Upload package file: Browse No</li> </ol> | ) file selected.            | Upload        | Check for lingrades             |  |  |  |  |  |  |
| Obennel, Megente Orman                                                                      | unity Edition               |               | Committee opgrades              |  |  |  |  |  |  |
| Channel: Magento Community Edition Clear all sessions after successfull install or upgrade: |                             |               |                                 |  |  |  |  |  |  |
| Package Name                                                                                | Installed                   | Actions       | Summary                         |  |  |  |  |  |  |
| Cm_RedisSession                                                                             | 1.9.2.4 (stable)            | ~             | Redis session                   |  |  |  |  |  |  |
| Interface_Adminhtml_Default                                                                 | 1.9.2.4 (stable)            | ~             | Default interface for Adminhtml |  |  |  |  |  |  |
| Interface_Frontend_Base_Default                                                             | 1.9.2.4 (stable)            | ~             | This is a Magento themes base   |  |  |  |  |  |  |
| Interface_Frontend_Default                                                                  | 1.9.2.4 (stable)            |               | Default interface for Frontend  |  |  |  |  |  |  |

### 4.Scroll down to the **Cdiscount\_Integration** Package.

|                         |                |   | integration                                  |
|-------------------------|----------------|---|----------------------------------------------|
| Ced_Tophatter           | 0.3.5 (stable) | • | TOPHATTER- INTEGRATION                       |
| Ced_EbayProductImporter | 0.0.1 (devel)  | • | eBay Product Importer Magento<br>Integration |
| Ced_Cdiscount           | 0.0.6 (stable) | • | Integration with cdiscount marketplace       |
| Ced_Bonanza             | 0.0.2 (stable) | • | Ced_Bonanza                                  |
| Ced_Bestbuy             | 0.3.5 (stable) | • | Bestbuy- INTEGRATION                         |

Commit Changes

### 5.In the Actions column, select the Install option from the list.

### 6.Click the Commit Changes button.

7.Auto-scroll console contents screen appears and the extension is installed after the process.

# 3. Cdiscount Configuration Settings

Once the extension is successfully installed in the Magento store, the **Cdiscount** menu appears on the top navigation bar of the Admin Panel. The merchant has to first create a seller account in the Cdiscount seller panel. Once the seller account is created and is approved by Cdiscount, then the Magento store owner can use the **Cdiscount Username** and **Password** while setting up the Cdiscount Configuration settings in the Magento Admin panel.

Procedure to set up the configuration settings in the Magento Admin Panel:

- 1. Go to the Magento Admin panel.
- 2. On the top navigation bar, point to the **Cdiscount** menu. The menu appears as shown:

| Magento <sup>®</sup> Magento <sup>®</sup> Admin Panel                                                                                                    |                                                |                                            |            | Global Record Sea |
|----------------------------------------------------------------------------------------------------|------------------------------------------------|--------------------------------------------|------------|-------------------|
| Dashboard Sales Catalog<br>Houzz Fruugo CDiscount                                                                                                    | Customers Promotions B<br>Bestbuy Reports Wish | Bonanza eBay Product Importer System Sears | Newsletter | CMS Jet Walmart   |
| U Latest Message: Are you a Magento Deve                                                                                                    | eloper? Please participate in our devel        | oper survey. Read details                  |            |                   |
| () Latest Message: 8 new order imported fro                                                                                                    | m Fruugo.com & Auto Acknowledge                | ed into your site. Kindly ship them.View   |            |                   |
| Latest Message: 8 new order imported from the second second se | m Fruugo.com & Auto Acknowledge                | ed into your site. Kindly ship them.View   |            |                   |
| U Latest Message: 1 Order failed to importe                                                                                                    | d from Tophatter.com Kindly Review             | the error.                                 |            |                   |
| Current Configuration Scope:                                                                                                    | General                                        |                                            |            |                   |
| Default Config 🔹 🛞                                                                                                    |                                                |                                            |            |                   |
| Manage Stores                                                                                                    | Installed Extensions By Ceo                    | dCommerce                                  |            |                   |
| Configuration                                                                                                    | Installed Version                              | Available Version                          |            |                   |
| GENERAL                                                                                                    | Ced_Bestbuy-0.3.5                              | Up to date                                 |            |                   |
| General                                                                                                    | Ced Bonanza-0.0.1                              | Up to date                                 |            |                   |

### 3. Click Configuration.

The **Cdiscount Configuration** page appears as shown in the following figure:

🔮 Save Config

| CDiscount | Config | uration |  |
|-----------|--------|---------|--|
| CDISCOUII | Connu  | uration |  |

| General                                               |                                                                     |                                         |          |
|-------------------------------------------------------|---------------------------------------------------------------------|-----------------------------------------|----------|
| Enable                                                | Yes<br>A Select yes to Enable CD                                    | •                                       | [GLOBAL] |
| Usemame                                               | your username                                                       |                                         | [GLOBAL] |
| Password                                              |                                                                     |                                         | [GLOBAL] |
| Sandbox Mode                                          | No<br>A Enable Sanbox to Yes to<br>enviroment.                      | <ul> <li>test in development</li> </ul> | [GLOBAL] |
| Select Store                                          | Default Store View<br>A Select only single store.                   | •                                       | [GLOBAL] |
| Customer Email                                        | <ul> <li>Enter Customer behalf o<br/>order will created.</li> </ul> | f which user all the Cdiscount          | [GLOBAL] |
| Choose Default Payment Method<br>for Cdiscount Orders | Please Select                                                       | T                                       | [GLOBAL] |
| Attribute Mapping                                     |                                                                     |                                         |          |
| Required Attribute Mapping                            | Cdiscount Attribute                                                 | Magento Attribute                       | [GLOBAL] |
|                                                       | sku                                                                 | sku 🔻                                   |          |
|                                                       | ean                                                                 | manomano_ean •                          |          |
|                                                       | brand                                                               | brand •                                 |          |
|                                                       | short_label                                                         | name 🔻                                  |          |
|                                                       | name                                                                | name 🔻                                  |          |
|                                                       | short_description                                                   | short_description •                     |          |
|                                                       | <ul> <li>Map attributes to list data</li> </ul>                     | a in Cdiscount.                         |          |
| Simple Attribute Mapping                              | Add     Map attributes to list data                                 | a in Cdiscount.                         | [GLOBAL] |
| Cdiscount Product Advanced Price S                    | Settings                                                            |                                         |          |

4. In the right panel, under the General Setting section, do the following steps:

- 1. In the **Enabled** list, select **Yes** to enable the Cdiscount Integration extension.
- 2. In the **Cdiscount User Name** box, enter the Cdiscount seller account Username.
- 3. In the Cdiscount User Password box, enter the Cdiscount seller account Password.
- 4. In the **Sandbox mode** list, select **Yes** to start Cdiscount Integration in the debug mode. It captures the log for the debug process.
- 5. In the **Select Store** list, select the single store.
- 6. In the Choose Default Payment Method for Cdiscount Orders list, select Cdiscount Orders.
- 7. In the Customer Admin Email Id box, enter the required email Id.
- 8. In the Required Attribute Mapping map the attributes to list data in Cdiscount.
- 9. Click the Save Config button to save the entered values.

### 4. Manage Cdiscount Profiles

Admin can create a new profile and assign the required products to it. While creating and editing the profile, the admin can map the Magento attributes to the Cdiscount attributes. These attributes are applicable to all the products that are assigned to the profile.

#### Admin can do the following tasks:

- Add A new profile
- Edit the existing profile
- Delete the profiles
- Change the Status of the Selected Profiles
- · Manage the Product Assigned to the Profile

### 4.1. Add Profile

### Procedure to add a new profile:

- 1. Go to the **Magento Admin** panel.
- 2. On the top navigation bar, point to the **Cdiscount** menu. The menu appears as shown:

| Magento <sup>-</sup> Admin Panel                                                                                                    |                                                      |                                             |            | Global  | Record Sea |
|----------------------------------------------------------------------------------------------------|------------------------------------------------------|---------------------------------------------|------------|---------|------------|
| Dashboard Sales Catalog<br>Houzz Fruugo CDiscount                                                                                                    | Customers Promotions Bo<br>Bestbuy Reports Wish      | nanza eBay Product Importer<br>System Sears | Newsletter | CMS Jet | Walmart    |
| Latest Message: Are you a Magento Devi                                                                                                    | eloper? Please participate in our develop            | er survey. <u>Read details</u>              | h. The Le  |         |            |
| Latest Message: 8 new order imported from the second second se | om Fruugo.com & Auto Acknowledged                    | I into your site. Kindly ship them. View    |            |         |            |
| Latest Message: 8 new order imported from the second second se | om Fruugo.com & Auto Acknowledged                    | I into your site. Kindly ship them.View     |            |         |            |
| Latest Message: 1 Order failed to importe                                                                                                    | ed from <u>Tophatter.com</u> Kindly <u>Review</u> th | e error.                                    |            |         |            |
| Current Configuration Scope:                                                                                                    | General                                              |                                             |            |         |            |
| Default Config 🔹 🛞                                                                                                    |                                                      |                                             |            |         |            |
| Manage Stores                                                                                                    | Installed Extensions By CedC                         | Commerce                                    |            |         |            |
| Configuration                                                                                                    | Installed Version                                    | Available Version                           |            |         |            |
| GENERAL                                                                                                    | Ced_Bestbuy-0.3.5                                    | Up to date                                  |            |         |            |
| General                                                                                                    | Ced Bonanza-0.0.1                                    | Up to date                                  |            |         |            |

### 3. Click the Manage Profile menu.

The Profile Listing page appears as shown:

| Cdiscount P                                                                        | rofile Listing   |                                       | Sync Category | Add New Profile |  |  |  |  |  |
|------------------------------------------------------------------------------------|------------------|---------------------------------------|---------------|-----------------|--|--|--|--|--|
| Page 1 of 1 pages   View 20 • per page   Total 1 records found Reset Filter Search |                  |                                       |               |                 |  |  |  |  |  |
| Select All   Unselect                                                              |                  | Actions                               | Submit        |                 |  |  |  |  |  |
|                                                                                    | Profile Name     | Status                                | Total Item    | Action          |  |  |  |  |  |
| Any 🔻                                                                              |                  | · · · · · · · · · · · · · · · · · · · |               |                 |  |  |  |  |  |
|                                                                                    | 1 Test Profile 1 | Active                                | 5             | <b></b>         |  |  |  |  |  |

### 4.Click the Add New Profile button.

The page appears as shown:

| Profile Information        | Add Cdiscount Profile                        |                                                                                                    | I Back | Reset | 🔗 Save | Save and Continue Edit | Save and Manage Product |
|----------------------------|----------------------------------------------|----------------------------------------------------------------------------------------------------|--------|-------|--------|------------------------|-------------------------|
| Profile Info               |                                              |                                                                                                    |        |       |        |                        |                         |
| Cdiscount Category Mapping | Profile Information                          |                                                                                                    |        |       |        |                        |                         |
| Profile Products           | Profile Code *<br>Profile Name *<br>Status * | For internal use. Must be unique with no spaces. Profile code must start with small letters.     Give some name to profile to identify them     Inactive     Make active to enable the profile | ]      |       |        |                        |                         |

5.In the right panel, under **Profile Information**, do the following:

- In the **Profile Code** box, enter a profile code. *Note:* It is only for the internal use. Use the unique profile code with no spaces. Start with small letters.
- In the **Profile Name** box, enter the name of the profile. *Note:* Use the unique name to identify the profile.
- In the **Status** list, select **Active** to enable the profile. *Note:* The Inactive option disables the profile.
- Click the Save and Continue button.

6.In the left navigation panel, click the **Cdiscount Category Mapping** menu. The page appears as shown:

| Profile Information        | Add Cdiscount Profile                                                                                                    | Back Reset                                | 🕗 Save 🤇 | Save and Continue Edit | Save and Manage Product |
|----------------------------|----------------------------------------------------------------------------------------------------|-------------------------------------------|----------|------------------------|-------------------------|
| Profile Info               |                                                                                                    |                                           |          |                        |                         |
| Cdiscount Category Mapping | Cdiscount Category Mapping                                                                                                    |                                           |          |                        |                         |
| Profile Products           | Search By Category Code or Name<br>Type Category Name or Code Here. Ex Shirt, Jeans<br>cdiscount / Magento Attribute Mapping (Required/ Variant mapping<br>Map Attribute for cdiscount and Magento attribute<br>Required Attribute<br>Cdiscount Attribute Magento Catalog Attribute Free | a)<br>Text ? Options ?<br>O Add Attribute |          |                        |                         |

In the right panel, under Cdiscount Category Mapping, do the following step:

- In the Cdiscount Category Mapping list, select the required category.
- In the Cdiscount Attribute Mapping, map the attribute for Magento and Cdiscount.

| Add Cdiscount Profile           |                                     |             | Back          | Reset 🥑 | Save | Save and Continue Edit | Save and Manage Produc |
|---------------------------------|-------------------------------------|-------------|---------------|---------|------|------------------------|------------------------|
| Cdiscount Category Mapping      |                                     |             |               |         |      |                        |                        |
| MAILLOT - DEBARDEUR - T-        | SHIRT - POLO DE RUNN                |             |               |         |      |                        |                        |
| Type Category Name or Code      | Here. Ex Shirt, Jeans               |             |               |         |      |                        |                        |
|                                 |                                     |             |               |         |      |                        |                        |
| cdiscount / Magento Attribute   | Mapping (Required/ Variant mapping) |             |               |         |      |                        |                        |
| Map Attribute for cdiscount and | d Magento attribute                 |             |               |         |      |                        |                        |
| Required Attribute              |                                     |             |               |         |      |                        |                        |
| Cdiscount Attribute             | Magento Catalog Attribute           | Free Text ? | Options       | ?       |      |                        |                        |
| Couleur principale              | please select                       | No          | ?             |         |      |                        |                        |
| Genre                           | please select                       | No          | ?             |         |      |                        |                        |
| Type de public                  | please select                       | No          | ?             |         |      |                        |                        |
| Sports                          | please select                       | No          | ?             |         |      |                        |                        |
| Licence                         | please select                       | No          | ?             |         |      |                        |                        |
|                                 |                                     | •           | Add Attribute | 2       |      |                        |                        |
|                                 |                                     | _           |               |         |      |                        |                        |

7.In the left navigation panel, click the **Profile Products** menu. The page appears as shown:

| Profile Information          | Add Cdiscount Profile |    |                     |              | ۹                   | Back Reset 🥥 Sa | Save and Manage Product |       |               |
|------------------------------|-----------------------|----|---------------------|--------------|---------------------|-----------------|-------------------------|-------|---------------|
| Profile Info                 |                       |    |                     |              |                     |                 |                         |       |               |
| Cdiscount Category Mapping 🔒 | Page                  | 1  | of 1 pages   View 2 | o 🔻 per page | Total 0 records for | und             |                         | Reset | Filter Search |
| Profile Products             | <b>A</b>              | Id | Product Name        | Туре         | Attrib. Set Name    | SKU             | Price                   | Qty   | Status        |
|                              | Yes 🔻                 |    |                     | · · ·        | T                   |                 | From:                   | From: | <b>T</b>      |
|                              |                       |    |                     |              |                     |                 | To :                    | To :  |               |
|                              |                       |    |                     |              |                     |                 | In: INR 🔻               |       |               |
|                              |                       |    |                     |              | No recor            | ds found.       |                         |       |               |

8. Since no products are assigned to the profile, hence no products are listed in the table.

1. Click the **Reset Filter** button.

All the products are listed in the table as shown:

| Add   | Cdisco | unt Profile            |                         | Back     Reset   | 🥥 Save 🥥 Sav | re and Continue Edit      | Save and Mana | age Product |
|-------|--------|------------------------|-------------------------|------------------|--------------|---------------------------|---------------|-------------|
| Page  | 1      | of 2 pages   View 20 • | per page   Total 40 rec | ords found       |              |                           | Reset Filte   | r Search    |
|       | Id     | Product Name           | Туре                    | Attrib. Set Name | SKU          | Price                     | Qty           | Status      |
| Any ▼ |        |                        | •                       | ▼.               |              | From:<br>To:<br>In: INR • | From:<br>To : | •           |
|       | 1      | Hand bag               | Simple<br>Product       | Default          | hand bag     | ₹1,000.00                 | 90            | Enabled     |
|       | 3      | Lunch box              | Simple<br>Product       | Default          | parent_sku 1 | ₹100.00                   | 100           | Enabled     |
|       | 4      | school kit             | Simple<br>Product       | Default          | schoolkit    | ₹100.00                   | 100           | Enabled     |
|       | 7      | angry bird             | Simple<br>Product       | Default          | angry bird   | ₹100.00                   | 100           | Enabled     |
|       | 8      | watch                  | Simple<br>Product       | Default          | watch        | ₹100.00                   | 100           | Enabled     |
|       | 9      | red gown               | Simple<br>Product       | Default          | red gown     | ₹100.00                   | 100           | Enabled     |
|       | 10     | Ben 10                 | Simple<br>Product       | Default          | Ben 10       | ₹100.00                   | 100           | Enabled     |
|       | 11     | Chess                  | Simple                  | Default          | Chess        | ₹100.00                   | 104           | Enabled     |

2. Select the check boxes associated with the required products those the admin wants to assign to the new profile.

Note: Admin can assign one product to only one profile.

1. Click the **Save** button.

The created profile is saved and listed on the Cdiscount Profile Listing page.

Or

Click the **Save and Continue Edit** button to save the created profile and continue editing, if required. Or

Click the **Save and Manage Product** button to save the profile and make ready to upload the product to Cdiscount.

The assigned products are listed on the page and a success message for saving the profile appears on the same page as shown:

| 📀 The  | profile ha | s been successfully saved. |                          |                  |                       |                |          |             |              |
|--------|------------|----------------------------|--------------------------|------------------|-----------------------|----------------|----------|-------------|--------------|
| Edit   | Profile    | "Test Profile 1"           |                          | Back             | Reset 🛞 Delete 🥥 Save | Save and Conti | nue Edit | Save and Ma | nage Product |
| Page 🔄 | 1          | of 1 pages   View 20 View  | per page   Total 4 recor | ds found         |                       |                |          | Reset Fil   | er Search    |
|        | ld         | Product Name               | Туре                     | Attrib. Set Name | SKU                   | Price          |          | Qty         | Status       |
| Yes 🔻  |            |                            | <b>T</b>                 | •                |                       | From:          |          | From:       | <b>•</b>     |
|        |            |                            |                          |                  |                       | To :           |          | To :        |              |
|        |            |                            |                          |                  |                       | In :           | INR 🔻    |             |              |
|        | 3          | Lunch box                  | Simple<br>Product        | Default          | parent_sku 1          |                | ₹100.00  | ) 10        | 0 Enabled    |
| •      | 4          | school kit                 | Simple<br>Product        | Default          | schoolkit             |                | ₹100.00  | ) 10        | 0 Enabled    |
|        | 7          | angry bird                 | Simple<br>Product        | Default          | angry bird            |                | ₹100.00  | ) 10        | 0 Enabled    |
|        | 8          | watch                      | Simple<br>Product        | Default          | watch                 |                | ₹100.00  | ) 10        | 0 Enabled    |

# 4.2. Edit an already existing profile

### Procedure to edit the existing profile:

- 1. Go to the Magento Admin panel.
- 2. On the top navigation bar, point to the **Cdiscount** menu. The menu appears as shown:

| Magento <sup>®</sup> Admin Panel                                                                                                    |                                                      |                                              |            | Global F | Record Sea |
|----------------------------------------------------------------------------------------------------|------------------------------------------------------|----------------------------------------------|------------|----------|------------|
| Dashboard Sales Catalog<br>Houzz Fruugo CDiscount                                                                                                    | Customers Promotions Bo<br>Bestbuy Reports Wish      | onanza eBay Product Importer<br>System Sears | Newsletter | CMS Jet  | Walmart    |
| Latest Message: Are you a Magento Dev                                                                                                    | eloper? Please participate in our develo             | per survey. <u>Read details</u>              | 1. IA II.  |          |            |
| Latest Message: 8 new order imported from the second second se | om Fruugo.com & Auto Acknowledge                     | d into your site. Kindly ship them.View      |            |          |            |
| Latest Message: 8 new order imported from the second second se | om Fruugo.com & Auto Acknowledge                     | d into your site. Kindly ship them.View      |            |          |            |
| Latest Message: 1 Order failed to imported                                                                                                    | ed from <u>Tophatter.com</u> Kindly <u>Review</u> th | ne error.                                    |            |          |            |
| Current Configuration Scope:                                                                                                    | General                                              |                                              |            |          |            |
| Default Config 🔹 😡                                                                                                    |                                                      |                                              |            |          |            |
| Manage Stores                                                                                                    | Installed Extensions By Ced                          | Commerce                                     |            |          |            |
| Configuration                                                                                                    | Installed Version                                    | Available Version                            |            |          |            |
| GENERAL                                                                                                    | Ced_Bestbuy-0.3.5                                    | Up to date                                   |            |          |            |
| General                                                                                                    | Ced Bonanza-0.01                                     | Up to date                                   |            |          |            |

2.Click the Manage Profile menu.

The Cdiscount Profile Listing page appears as shown:

| Cdiscount P           | rofile Listing        |                                         |        | Sync Category | Add New Profile  |
|-----------------------|-----------------------|-----------------------------------------|--------|---------------|------------------|
| Page 🔄 1 🕒 🤅          | of 1 pages   Vie      | w 20 • per page   Total 1 records found |        | Rese          | et Filter Search |
| Select All   Unselect | ct All   Select Visil | e   Unselect Visible   0 items selected |        | Actions       | ▼ Submit         |
|                       | ID †                  | Profile Name                            | Status | Total Item    | Action           |
| Any 🔻                 |                       |                                         |        |               |                  |
|                       | 1                     | Test Profile 1                          | Active | 5             | <b>T</b>         |

- 3. On this page, all the available profiles are listed.
- 4.Click the row of the required profile that the admin wants to edit. OR

In the **Action** column, click the arrow button, and then click **Edit Profile**. The **Edit Profile** page appears as shown:

| Profile Information        | Edit Profile "Test Profile 1"                |                                                                                                    | ( Back | Reset | 🕗 Save | Save and Continue Edit | Save and Manage Product |
|----------------------------|----------------------------------------------|----------------------------------------------------------------------------------------------------|--------|-------|--------|------------------------|-------------------------|
| Profile Info               |                                              |                                                                                                    |        |       |        |                        |                         |
| Cdiscount Category Mapping | Profile Information                          |                                                                                                    |        |       |        |                        |                         |
| Profile Products           | Profile Code •<br>Profile Name •<br>Status • | test_profile_1         & For internal use. Must be unique with no spaces.         Profile code must start with small letters.         Test Profile 1         & Give some name to profile to identify them         Active         & Make active to enable the profile |        |       |        |                        |                         |

5.Make the changes as per requirement.

6. Click the **Save** button.

The created profile is saved and listed on the Cdiscount Profile Listing page.

Or

Click the **Save and Continue Edit** button to save the created profile and continue editing, if required. Or

Click the **Save and Manage Product** button to save the profile and make ready to upload the product to Cdiscount.

The assigned products are listed on the page and a success message for saving the profile appears on the same page as shown:

| The profile has       | been successfully    | r saved.                                  |          |               |                  |
|-----------------------|----------------------|-------------------------------------------|----------|---------------|------------------|
| Cdiscount P           | rofile Listing       |                                           |          | Sync Category | Add New Profile  |
| Page 🖪 1              | of 1 pages   Vie     | w 20 • per page   Total 3 records found   |          | Rese          | et Filter Search |
| Select All   Unselect | t All   Select Visil | ble   Unselect Visible   0 items selected |          | Actions       | ▼ Submit         |
|                       | ID †                 | Profile Name                              | Status   | Total Item    | Action           |
| Any 🔻                 |                      |                                           | ·        |               |                  |
|                       | 1                    | Test Profile 1                            | Active   | 0             | <b>T</b>         |
|                       | 2                    | Test Profile 1                            | Inactive | 1             | <b>T</b>         |
|                       | 3                    | Test Profile 1                            | Active   | 4             | <b>•</b>         |

# 4.3. Delete profiles

### Procedure to delete the profiles

- 1. Go to the Magento Admin panel.
- 2. On the top navigation bar, point to the **Cdiscount** menu. The menu appears as shown:

| 🔞 Magento <sup>-</sup> Admin Panel                |                                                 |                                          |            | Global Re | ecord Sea |
|---------------------------------------------------|-------------------------------------------------|------------------------------------------|------------|-----------|-----------|
| Dashboard Sales Catalog<br>Houzz Fruugo CDiscount | Customers Promotions Bo<br>Bestbuy Reports Wish | nanza eBay Product Importer System Sears | Newsletter | CMS Jet   | Walmart   |
| Latest Message: Are you a Magento Deve            | loper? Please participate in our develop        | er survey. Read details                  |            |           |           |
| Latest Message: 8 new order imported fro          | m Fruugo.com & Auto Acknowledged                | l into your site. Kindly ship them.View  |            |           |           |
| Latest Message: 8 new order imported fro          | m Fruugo.com & Auto Acknowledged                | l into your site. Kindly ship them.View  |            |           |           |
| Latest Message: 1 Order failed to imported        | d from Tophatter.com Kindly Review th           | e error.                                 |            |           |           |
| Current Configuration Scope:                      | General                                         |                                          |            |           |           |
| Default Config 🔹 🛞                                |                                                 |                                          |            |           |           |
| Manage Stores                                     | Installed Extensions By CedC                    | commerce                                 |            |           |           |
| Configuration                                     | Installed Version                               | Available Version                        |            |           |           |
| CENEDAL                                           | Ced Bestbuy-0.3.5                               | Up to date                               |            |           |           |
| P GENERAL                                         |                                                 |                                          |            |           |           |

3. Click the Manage Profile menu.

The Cdiscount Profile Listing page appears as shown:

| Cdiscount P           | rofile Listing       |                                         |        | Sync Category | Add New Profile  |
|-----------------------|----------------------|-----------------------------------------|--------|---------------|------------------|
| Page 🔄 1              | of1pages   Vie       | w 20 • per page   Total 1 records found |        | Rese          | et Filter Search |
| Select All   Unselect | ct All   Select Visi | e   Unselect Visible   0 items selected |        | Actions       | Submit           |
|                       | ID †                 | Profile Name                            | Status | Total Item    | Action           |
| Any 🔻                 |                      |                                         | •      |               |                  |
|                       | 1                    | Test Profile 1                          | Active | 5             | <b>T</b>         |

4.On this page, all the available profiles are listed.

5.Select the check boxes associated with the profiles those are no more required.

• In the Actions list, select the Delete option, and then click the Submit button.

| •             | Submit |
|---------------|--------|
| Delete        | Action |
| Change status |        |

- A confirmation dialog box appears as shown in the following figure:
- Click the **OK** button.

The selected profiles are deleted.

# 4.4. Change status for selected profiles

### Procedure to change the status of the selected profiles

- 1. Go to the Magento Admin panel.
- 2. On the top navigation bar, point to the **Cdiscount** menu. The menu appears as shown:

| Magento <sup>-</sup> Admin Panel                                                                                                    |                                                     |                                                 |            |     | Global Record Sea |
|----------------------------------------------------------------------------------------------------|-----------------------------------------------------|-------------------------------------------------|------------|-----|-------------------|
| Dashboard Sales Catalog<br>Houzz Fruugo CDiscount                                                                                                    | Customers Promotions Bo<br>Bestbuy Reports Wish     | nanza eBay Product Importer<br>System Sears     | Newsletter | CMS | Jet Walmart       |
| Latest Message: Are you a Magento Deve                                                                                                    | eloper? Please participate in our develop           | er survey. Read details                         | N. 10. 1   |     |                   |
| Latest Message: 8 new order imported from the second second se | m Fruugo.com & Auto Acknowledged                    | l into your site. Kindly ship them. <u>View</u> |            |     |                   |
| Latest Message: 8 new order imported from the second second se | m Fruugo.com & Auto Acknowledged                    | I into your site. Kindly ship them. View        |            |     |                   |
| Latest Message: 1 Order failed to importe                                                                                                    | d from <u>Tophatter.com</u> Kindly <u>Review</u> th | e error.                                        |            |     |                   |
| Current Configuration Scope:                                                                                                    | General                                             |                                                 |            |     |                   |
| Default Config 🔹 🛞                                                                                                    |                                                     |                                                 |            |     |                   |
| Manage Stores                                                                                                    | Installed Extensions By CedC                        | commerce                                        |            |     |                   |
| Configuration                                                                                                    | Installed Version                                   | Available Version                               |            |     |                   |
| GENERAL                                                                                                    | Ced_Bestbuy-0.3.5                                   | Up to date                                      |            |     |                   |
| General                                                                                                    | Ced Bonanza-0.0.1                                   | Up to date                                      |            |     |                   |

### 3.Click the Manage Profile menu.

The Cdiscount Profile Listing page appears as shown:

| Cdiscount P           | rofile Listing                                               |        | Sync Category | Add New Profile    |
|-----------------------|--------------------------------------------------------------|--------|---------------|--------------------|
| Page 🔳 📔 📄            | of 1 pages   View 20 🔻 per page   Total 1 records found      |        | R             | eset Filter Search |
| Select All   Unselect | t All   Select Visible   Unselect Visible   0 items selected |        | Actions       | ▼ Submit           |
|                       | D Profile Name                                               | Status | Total Item    | Action             |
| Any 🔻                 |                                                              |        | <b>T</b>      |                    |
|                       | 1 Test Profile 1                                             | Active | 5             | <b>T</b>           |

4.On this page, all the available profiles are listed.

5.Select the check boxes associated with the required profiles.

6.In the Actions list, select the Change Status option.

|                     | Submit |
|---------------------|--------|
| <sup>₽</sup> Delete | Action |
| Change status       |        |

7.In the Status list, select the required option, and then click the Submit button.

The status is changed and a success message appears.

# 5. Manage products assigned to the profile

On this page, admin can view and edit the product, validate and upload the individual product. Also, the admin can view the error message if any error exists in any product details. The admin can also submit certain actions on the selected products available on the **Product Manager** page.

### Thus, on the Product Manager page, the user can perform the following tasks:

- Submit Actions on the Selected Products of the same Profile: The user can validate and upload the products of the same profile those are listed on the Product Manager page to the Cdiscount Website. The user can also submit the other respective actions on the selected products before uploading them to Cdiscount.com.
- View the Error Log and Validation Error: If the product is invalid, then an Invalid button appears, and the admin can view the error log using the Invalid button. Also, the admin can view the error log through using the Log link.
- *Edit Product Information*: Edit the information of the product that the user wants to upload on the Cdiscout Website.

### 5.1. Submit actions on the selected products of the same profile

Admin can submit the following actions for the selected products:

- Validate Products: To validate the product before uploading it to the Cdiscount.com. It displays the corresponding validation error if any. If there is no error, it confirms that the product is ready to upload.
- Validate & Upload Products to Cdiscount: To validate the product before uploading it on the Cdiscount.com. It displays the corresponding validation error for all the products if any. If there is no error, then it validates the selected products and then uploads them to the Cdiscount.com.

### Procedure to validate products of the same profile

- 1. Go to the Magento Admin panel.
- 2. On the top navigation bar, point to the **Cdiscount** menu. The menu appears as shown:

| 👔 Magento <sup>-</sup> Admin Panel                |                                              |                                            |            | Global Record Sea |
|---------------------------------------------------|----------------------------------------------|--------------------------------------------|------------|-------------------|
| Dashboard Sales Catalog<br>Houzz Fruugo CDiscount | Customers Promotions<br>Bestbuy Reports Wish | Bonanza eBay Product Importer System Sears | Newsletter | CMS Jet Walmart   |
| Latest Message: Are you a Magento Deve            | loper? Please participate in our dev         | eloper survey. <u>Read details</u>         |            |                   |
| Latest Message: 8 new order imported fro          | m Fruugo.com & Auto Acknowled                | ged into your site. Kindly ship them.View  |            |                   |
| Latest Message: 8 new order imported fro          | m Fruugo.com & Auto Acknowled                | ged into your site. Kindly ship them. View |            |                   |
| Latest Message: 1 Order failed to importe         | d from Tophatter.com Kindly Review           | v the error.                               |            |                   |
| Current Configuration Scope:                      | General                                      |                                            |            |                   |
| Default Config 🔹 🛞                                |                                              |                                            |            |                   |
| Manage Stores                                     | Installed Extensions By Co                   | edCommerce                                 |            |                   |
| Configuration                                     | Installed Version                            | Available Version                          |            |                   |
| GENERAL                                           | Ced_Bestbuy-0.3.5                            | Up to date                                 |            |                   |
|                                                   |                                              |                                            |            |                   |

3. Click the **Manage Product** menu. You will see an option **Upload Products** click on that. After which you will see a window similar to as shown:

| Proc      | duct Manag                                                                              | er             |       |         |                |       |     |                    |         |                   |                          |            |        |
|-----------|-----------------------------------------------------------------------------------------|----------------|-------|---------|----------------|-------|-----|--------------------|---------|-------------------|--------------------------|------------|--------|
| Page 🔳    | age 🛛 1 💿 of 1 pages   View 20 🔻 per page   Total 3 records found Search                |                |       |         |                |       |     |                    |         |                   |                          |            |        |
| Select Al | Select All   Unselect All   Select Visible   Unselect Visible   0 Items selected Submit |                |       |         |                |       |     |                    |         |                   |                          |            |        |
|           | ID                                                                                      | Sku            | Price |         | Name           | Qty   |     | Visibility         | Status  | Туре              | Cdiscount Product Status | Validation | Action |
| Any 🔻     |                                                                                         |                | From  |         |                | From: |     | •                  | •       |                   | •                        | •          |        |
|           |                                                                                         |                | To :  |         |                | To :  |     |                    |         |                   |                          |            |        |
|           |                                                                                         |                | In :  | USD 🔻   |                |       |     |                    |         |                   |                          |            |        |
|           | 1                                                                                       | test_product_1 |       | \$50.00 | Test Product 1 |       | 992 | Catalog,<br>Search | Enabled | Simple<br>Product |                          | INVALID    | Edit   |
|           | 2                                                                                       | test_product_2 |       | \$50.00 | Test Product 2 |       | 300 | Catalog,<br>Search | Enabled | Simple<br>Product |                          | VALID      | Edit   |
|           | 3                                                                                       | test_product_3 |       | \$50.00 | Test Product 3 |       | 500 | Catalog,<br>Search | Enabled | Simple<br>Product |                          | VALID      | Edit   |

- 4. Select the check boxes associated with the required products.
- 5. In the **Actions** list, click the arrow button.
- 6. In the Actions list, select the Validate Products option, and then click the Submit button.

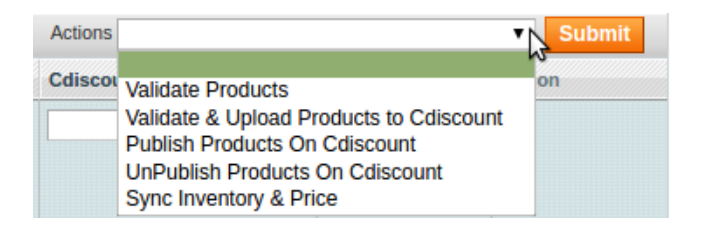

The validation process appears as shown:

### Validating Products for Cdiscount

| P             | Products Price & Inventory uploading , please wait                                                                             |
|---------------|----------------------------------------------------------------------------------------------------|
|               | Warning: Please do not close the window while data is uploading                                                                |
| ۲             | Total 1 Batch(s) Found.                                                                                                    |
| OPre<br>, pre | SKU: test_product_1<br>paration time can not be empty.<br>oduct image must be more than 500x500 Px and less than 3000x3000 Px. |
| $\bigcirc$    | 100% 1 Of 1 Processed.                                                                                                    |
| $\bigcirc$    | 0 Batch(s) Successfully Product Validate Requested.                                                                            |
| P             | Finished product validation execution.                                                                                         |

*Note*: If there is an error in the product validation, then it appears on the page and the **Invalid** button appears under the corresponding **Validation** column displayed on the **Product Manager** page. Otherwise, a success message appears.

- 1. Click the **Back** button to go back to the **Product Manager** page.
- 2. Correct the issues and then again repeat the process of validating the selected products.

### Procedure to validate and upload products of the same profile

- 1. Go to the Magento Admin panel.
- 2. On the top navigation bar, point to the **Cdiscount** menu. The menu appears as shown in the following figure:

| Magento <sup>®</sup> Admin Panel                                                                                                    |                                                 |                                                 |               | Global Record Sea |
|----------------------------------------------------------------------------------------------------|-------------------------------------------------|-------------------------------------------------|---------------|-------------------|
| Dashboard Sales Catalog<br>Houzz Fruugo CDiscount                                                                                                    | Customers Promotions Bo<br>Bestbuy Reports Wish | nanza eBay Product Importer<br>System Sears     | Newsletter CM | IS Jet Walmart    |
| Latest Message: Are you a Magento Dev                                                                                                    | eloper? Please participate in our develop       | per survey. <u>Read details</u>                 | s. The be     |                   |
| Latest Message: 8 new order imported from the second second se | om Fruugo.com & Auto Acknowledged               | I into your site. Kindly ship them. <u>View</u> |               |                   |
| Latest Message: 8 new order imported from the second second se | om Fruugo.com & Auto Acknowledged               | I into your site. Kindly ship them.View         |               |                   |
| Latest Message: 1 Order failed to imported                                                                                                    | ed from Tophatter.com Kindly Review th          | e error.                                        |               |                   |
| Current Configuration Scope:                                                                                                    | General                                         |                                                 |               |                   |
| Manage Stores                                                                                                    | Installed Extensions By Code                    | ammarca                                         |               |                   |
|                                                                                                    | Installed Extensions by Ceuc                    | Sommerce                                        |               |                   |
| Configuration                                                                                                    | Installed Version                               | Available Version                               |               |                   |
| GENERAL                                                                                                    | Ced_Bestbuy-0.3.5                               | Up to date                                      |               |                   |
| General                                                                                                    | Ced Bonanza-0.0.1                               | Un to date                                      |               |                   |

3. Click the **Manage Product** option. You will see an option **Upload Products** click on that. After which you will see a window similar to as shown:

#### Product Manager

| Page 🕢    | Reset Filter Search                                                            |                |       |         |                |       |     |                    |         |                   |                          |            |                            |
|-----------|--------------------------------------------------------------------------------|----------------|-------|---------|----------------|-------|-----|--------------------|---------|-------------------|--------------------------|------------|----------------------------|
| Select Al | lect All   Unselect All   Select Visible   Unselect Visible   0 items selected |                |       |         |                |       |     |                    |         |                   | Actions                  |            | <ul> <li>Submit</li> </ul> |
|           | ID                                                                             | Sku            | Price |         | Name           | Qty   |     | Visibility         | Status  | Туре              | Cdiscount Product Status | Validation | Action                     |
| Any 🔻     |                                                                                |                | From: |         |                | From: |     | •                  | •       | •                 | •                        | <b>T</b>   |                            |
|           |                                                                                |                | To :  |         |                | To :  |     |                    |         |                   |                          |            |                            |
|           |                                                                                |                | In :  | USD 🔻   |                |       |     |                    |         |                   |                          |            |                            |
|           | 1                                                                              | test_product_1 |       | \$50.00 | Test Product 1 |       | 992 | Catalog,<br>Search | Enabled | Simple<br>Product |                          | INVALID    | Edit                       |
|           | 2                                                                              | test_product_2 |       | \$50.00 | Test Product 2 |       | 300 | Catalog,<br>Search | Enabled | Simple<br>Product |                          | VALID      | Edit                       |
|           | 3                                                                              | test_product_3 |       | \$50.00 | Test Product 3 |       | 500 | Catalog,<br>Search | Enabled | Simple<br>Product |                          | VALID      | Edit                       |

5.Select the check boxes associated with the required products.

6.In the Actions list, click the arrow button.

7.In the Actions list, select the Validate & Upload Products to Cdiscount option, and then click the Submit button.

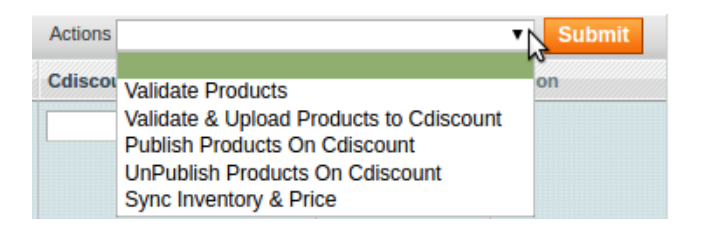

The Validation and Products Upload process appears as shown in the following figure:

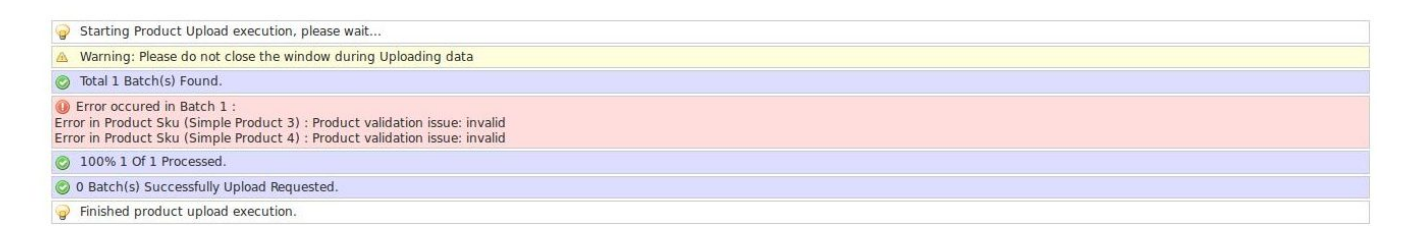

*Note*: If there is an error in the product validation and upload, then it appears on the page and the **Invalid** button appears under the corresponding **Validation** column displayed on the **Product Manager** page. Otherwise, a success message appears.

- 1. Click the **Back** button to go back to the **Product Manager** page.
- 2. Correct the issues and then again repeat the process of validating and uploading the selected products.

# 5.2. View the Error Log and Validation Error

#### Procedure to view the error log and validation error

- 1. Go to the **Magento Admin** panel.
- 2. On the top navigation bar, point to the **Cdiscount** menu. The menu appears as shown:

| Magento <sup>®</sup> Admin Panel                  |                                              |                                                   |            | Glo   | bal Record Sea |
|---------------------------------------------------|----------------------------------------------|---------------------------------------------------|------------|-------|----------------|
| Dashboard Sales Catalog<br>Houzz Fruugo CDiscount | Customers Promotions<br>Bestbuy Reports Wish | Bonanza eBay Product Importer System Sears        | Newsletter | CMS J | et Walmart     |
| Latest Message: Are you a Magento Deve            | eloper? Please participate in our dev        | eloper survey. Read details                       | 5. In. I   |       |                |
| Latest Message: 8 new order imported fro          | m Fruugo.com & Auto Acknowled                | ged into your site. Kindly ship them. <u>View</u> |            |       |                |
| Latest Message: 8 new order imported fro          | m Fruugo.com & Auto Acknowled                | ged into your site. Kindly ship them.View         |            |       |                |
| Latest Message: 1 Order failed to importe         | d from Tophatter.com Kindly Review           | v the error.                                      |            |       |                |
| Current Configuration Scope:                      | General                                      |                                                   |            |       |                |
| Manage Stores                                     | Installed Extensions By Co                   | edCommerce                                        |            |       |                |
| Configuration                                     | Installed Version                            | Available Version                                 |            |       |                |
| GENERAL                                           | Ced_Bestbuy-0.3.5                            | Up to date                                        |            |       |                |
| General                                           | Ced Bonanza-0.0.1                            | Up to date                                        |            |       |                |

3. Click the Manage Products option and then the Upload Products option.

| Product Manager |
|-----------------|
|-----------------|

| Page 🕢    | Page 1 of 1 pages   View 20 v per page   Total 3 records found Reset Filter Search |                |       |         |                |       |     |                    |         |                   |                          |            |                            |
|-----------|------------------------------------------------------------------------------------|----------------|-------|---------|----------------|-------|-----|--------------------|---------|-------------------|--------------------------|------------|----------------------------|
| Select Al | Select All   Unselect All   Select Visible   Unselect Visible   0 items selected   |                |       |         |                |       |     |                    |         |                   |                          |            | <ul> <li>Submit</li> </ul> |
|           | ID                                                                                 | Sku            | Price |         | Name           | Qty   |     | Visibility         | Status  | Туре              | Cdiscount Product Status | Validation | Action                     |
| Any 🔻     |                                                                                    |                | From: |         |                | From: |     | •                  | •       | •                 | •                        | <b>T</b>   |                            |
|           |                                                                                    |                | To :  |         |                | To :  |     |                    |         |                   |                          |            |                            |
|           |                                                                                    |                | In :  | USD 🔻   |                |       |     |                    |         |                   |                          |            |                            |
|           | 1                                                                                  | test_product_1 |       | \$50.00 | Test Product 1 |       | 992 | Catalog,<br>Search | Enabled | Simple<br>Product |                          | INVALID    | Edit                       |
|           | 2                                                                                  | test_product_2 |       | \$50.00 | Test Product 2 |       | 300 | Catalog,<br>Search | Enabled | Simple<br>Product |                          | VALID      | Edit                       |
|           | 3                                                                                  | test_product_3 |       | \$50.00 | Test Product 3 |       | 500 | Catalog,<br>Search | Enabled | Simple<br>Product |                          | VALID      | <u>Edit</u>                |

4. Scroll down to the required product.

Click the **INVALID** button to view the validation error.

The relevant error message appears as shown in the figure.

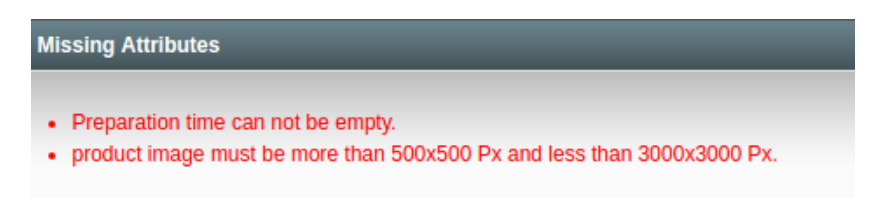

5. Correct the errors and update.

# 5.3. Edit the Product Information

### Procedure to edit the product information

- 1. Go to the Magento Admin panel.
- 2. On the top navigation bar, point to the Cdiscount menu. The menu appears as shown:

| Magento <sup>®</sup> Admin Panel                                                                                                    |                                                     |                                                 |                | Global Record Se |
|----------------------------------------------------------------------------------------------------|-----------------------------------------------------|-------------------------------------------------|----------------|------------------|
| Dashboard Sales Catalog<br>Houzz Fruugo CDiscount                                                                                                    | Customers Promotions Bo<br>Bestbuy Reports Wish     | nanza eBay Product Importer System Sears        | Newsletter CMS | ; Jet Walmari    |
| Latest Message: Are you a Magento Devi                                                                                                    | eloper? Please participate in our develo            | per survey. <u>Read details</u>                 | s. Ka. In.     |                  |
| Latest Message: 8 new order imported from the second second se | m Fruugo.com & Auto Acknowledge                     | d into your site. Kindly ship them. <u>View</u> |                |                  |
| Latest Message: 8 new order imported from the second second se | m Fruugo.com & Auto Acknowledge                     | d into your site. Kindly ship them.View         |                |                  |
| Latest Message: 1 Order failed to importe                                                                                                    | d from <u>Tophatter.com</u> Kindly <u>Review</u> th | le error.                                       |                |                  |
| Current Configuration Scope:                                                                                                    | General                                             |                                                 |                |                  |
| Manage Stores                                                                                                    | Installed Extensions By Ced                         | Commerce                                        |                |                  |
| Configuration                                                                                                    | Installed Version                                   | Available Version                               |                |                  |
| GENERAL                                                                                                    | Ced_Bestbuy-0.3.5                                   | Up to date                                      |                |                  |
| General                                                                                                    | Ced Bonanza-0.0.1                                   | Up to date                                      |                |                  |

### 3. Click the Manage Products option and then the Upload Products option.

| Pro      | Product Manager                                                                                                    |                |       |         |                |       |     |                    |         |                   |                          |            |        |
|----------|----------------------------------------------------------------------------------------------------|----------------|-------|---------|----------------|-------|-----|--------------------|---------|-------------------|--------------------------|------------|--------|
| Page 🕢   | age 👔 1 of 1 pages   View 20 🔻 per page   Total 3 records found Reset Filter Search                                        |                |       |         |                |       |     |                    |         |                   |                          |            |        |
| Select A | Select All   Unselect All   Select Visible   Unselect Visible   O items selected Actions Visible   O items selected Submit |                |       |         |                |       |     |                    |         |                   |                          |            |        |
|          | ID                                                                                                    | Sku            | Price |         | Name           | Qty   |     | Visibility         | Status  | Туре              | Cdiscount Product Status | Validation | Action |
| Any 🔻    |                                                                                                    |                | From: |         |                | From: |     | •                  | •       | •                 | <b>T</b>                 | •          |        |
|          |                                                                                                    |                | To :  |         |                | To :  |     |                    |         |                   |                          |            |        |
|          |                                                                                                    |                | In :  | USD V   |                |       |     |                    |         |                   |                          |            |        |
|          | 1                                                                                                    | test_product_1 |       | \$50.00 | Test Product 1 |       | 992 | Catalog,<br>Search | Enabled | Simple<br>Product |                          | INVALID    | Edit   |
|          | 2                                                                                                    | test_product_2 |       | \$50.00 | Test Product 2 |       | 300 | Catalog,<br>Search | Enabled | Simple<br>Product |                          | VALID      | Edit   |
|          | 3                                                                                                    | test_product_3 |       | \$50.00 | Test Product 3 |       | 500 | Catalog,<br>Search | Enabled | Simple<br>Product |                          | VALID      | Edit   |

4.Scroll down to the required product.

6.In the Actions column, click the Edit link.

The page appears as shown in the following figure:

| Product Information      | 🎯 Test Product 2 (Default)   |                | Back     Rese | t 🙁 Delete | Duplicate | Sync With Catch | 🕗 Save | Save and Continue Edit |
|--------------------------|------------------------------|----------------|---------------|------------|-----------|-----------------|--------|------------------------|
| General                  |                              |                |               |            |           |                 |        |                        |
| Prices                   | General                      |                |               |            |           |                 |        | Create New Attribute   |
| Meta Information         | Name *                       | Tast Brodust 2 |               |            |           |                 |        |                        |
| Images                   | Name -                       | Test Product 2 |               |            |           |                 |        |                        |
| Recurring Profile        | Description *                | Test Product 2 |               |            |           |                 |        |                        |
| Design                   |                              |                |               |            |           |                 |        |                        |
| Gift Options             |                              |                |               |            |           |                 |        |                        |
| Cdiscount                |                              |                |               |            |           |                 |        |                        |
| Newegg                   |                              |                |               |            |           |                 |        |                        |
| Catch                    |                              |                |               |            |           |                 |        |                        |
| Inventory                |                              |                |               |            |           |                 |        |                        |
| Categories               |                              | WYSIWYG Editor |               |            |           |                 |        | //                     |
| Related Products         |                              |                |               |            |           |                 |        |                        |
| Up-sells                 | Short Description *          | Test Product 2 |               |            |           |                 |        |                        |
| Cross-sells              |                              |                |               |            |           |                 |        |                        |
| Product Reviews          |                              |                |               |            |           |                 |        |                        |
| Product Tags             |                              |                |               |            |           |                 |        |                        |
| Customers Tagged Product |                              |                |               |            |           |                 |        |                        |
| Custom Options           |                              |                |               |            |           |                 |        |                        |
|                          |                              |                |               |            |           |                 |        |                        |
|                          |                              | WYSIWYG Editor |               |            |           |                 |        | 70                     |
|                          | SKU *                        | test_product_2 |               |            |           |                 |        |                        |
|                          | Weight *                     | 0.1000         |               |            |           |                 |        |                        |
|                          | Set Product as New from Date |                |               |            |           |                 |        |                        |
|                          | Set Product as New to Date   | E              |               |            |           |                 |        |                        |

7. Make the changes in the General section, if required.

8.In the left navigation panel, click the other required menu to make the changes if required.

- 1. In the left navigation panel, click the  $\ensuremath{\textbf{Cdiscount}}$  menu.
  - The page appears as shown:

| ③ Test Product 2 (Default) |               | Back | Reset | 🙁 Delete | Duplicate | Sync With Catch | 🕗 Save | Save and Continue Edit |
|----------------------------|---------------|------|-------|----------|-----------|-----------------|--------|------------------------|
| Cdiscount                  |               |      |       |          |           |                 |        | Create New Attribute   |
| ean                        | 0012345678905 |      |       |          |           |                 |        |                        |
| brand                      | cedcommerce   |      |       |          |           |                 |        |                        |
| isbn                       |               |      |       |          |           |                 |        |                        |
| gtin                       |               |      |       |          |           |                 |        |                        |
| mfpn                       |               |      |       |          |           |                 |        |                        |
| length                     |               |      |       |          |           |                 |        |                        |
| width                      |               |      |       |          |           |                 |        |                        |
| height                     |               |      |       |          |           |                 |        |                        |

Note: These are the attributes that the admin has mapped during setting up the configuration settings.

- 1. Enter the required values of the mapped attributes in the respective fields boxes. If the required attributes do not appear on the page, then the admin can create the new attributes.
- 2. To create a new attribute, click the **Create New Attribute** button. The page appears as shown in the following figure:

| Attribute Information  | 🌈 New Product Attribute                     |                                                                                                    | Reset Close Window Save Attribute |
|------------------------|---------------------------------------------|----------------------------------------------------------------------------------------------------|-----------------------------------|
| Properties             |                                             |                                                                                                    |                                   |
| Manage Label / Options | Attribute Properties                        |                                                                                                    |                                   |
|                        | Attribute Code *                            | For internal use. Must be unique with no spaces. Maximum length of attribute code must be less them 30 exemption. |                                   |
|                        | Scope                                       | Store View                                                                                                    |                                   |
|                        | Catalog Input Type for Store<br>Owner       | Text Field •                                                                                                    |                                   |
|                        | Default Value                               |                                                                                                    |                                   |
|                        | Unique Value                                | No   A Not shared with other products                                                                             |                                   |
|                        | Values Required                             | No                                                                                                    |                                   |
|                        | Input Validation for Store Owner            | None                                                                                                    |                                   |
|                        | Apply To •                                  | All Product Types                                                                                                 |                                   |
|                        |                                             |                                                                                                    |                                   |
|                        | Frontend Properties                         |                                                                                                    |                                   |
|                        | Use in Quick Search                         | No                                                                                                    |                                   |
|                        | Use in Advanced Search                      | No                                                                                                    |                                   |
|                        | Comparable on Front-end                     | No                                                                                                    |                                   |
|                        | Use In Layered Navigation                   | No         *           - Can be used only with catalog input type Dropdown,<br>Multiple Select and Price          |                                   |
|                        | Use In Search Results Layered<br>Navigation | No *  A Can be used only with catalog input type Dropdown, Multiple Select and Price                              |                                   |
|                        | Use for Promo Rule Conditions               | N0 T                                                                                                    |                                   |
|                        | Position                                    | Position of attribute in layered navigation block                                                                 |                                   |
|                        | Allow HTML Tags on Frontend                 | Yes T                                                                                                    |                                   |

- a. In the Attribute Code box, enter the value.
- b. In the **Apply To** list, select the required value.
- c. Click the **Save Attribute** button.

The page appears as shown in the following figure:

| Manage Label / Options 🛆 🥥 If you do not specify an option value for a specific store view then the default (Admin) value view used.<br>Manage Titles (Size, Color, etc.) | Properties             |                      |                                                                                             |
|----------------------------------------------------------------------------------------------------|------------------------|----------------------|---------------------------------------------------------------------------------------------|
| Manage Titles (Size, Color, etc.)                                                                                                    | Manage Label / Options | If you do n<br>used. | ot specify an option value for a specific store view then the default (Admin) value will be |
| Admin Default Store                                                                                                    |                        | Manage Titles        | (Size, Color, etc.)                                                                         |
| View                                                                                                    |                        | Admin                | Default Store<br>View                                                                       |

- d. In the **Admin** box, enter the required attribute name, and then click the **Save Attribute** button. The attribute is created and appears on the **Edit Product Information** page.
- e. Click the Save button.
- f. To validate and upload the current product, click the Validate and Upload to Cdiscount button.

# 6. Manage Cdiscount Orders

The admin can manage the Cdiscount.com orders and can perform the following tasks through using the options

available on the Cdiscount menu as shown:

| CDISCOUNT          | Reports        | System              | Catch              |                           |
|--------------------|----------------|---------------------|--------------------|---------------------------|
|                    |                |                     |                    | You have                  |
| es, Product Flat D | Data, Category | Flat Data, Ca       | tegory Products, ( | Catalog Search Inde       |
|                    | and ourogoil   | Tress ar bring area | egel) i isaasa, i  | section g section interes |
|                    |                |                     |                    |                           |
|                    |                |                     |                    |                           |
|                    |                |                     |                    |                           |
|                    |                |                     |                    |                           |
|                    |                |                     |                    |                           |
|                    |                |                     |                    |                           |

- View Cdiscount Orders Details, Ship Orders, and Delete Orders
- View Cdiscount Failed Orders Import Log

# 6.1. Cdiscount Order Details

The admin can view all the order details fetched from discount.com and then ship the required orders. Admin can also delete the existing orders and export the order details in the CSV format.

### Procedure to ship the order

- 1. Go to the **Magento Admin** panel.
- 2. On the top navigation bar, move the cursor over the **Cdiscount** menu, and then point to the **Cdiscount Orders** menu.

The menu appears as shown:

|                    |                | · · · · · · · · · · · · · · · · · · · |                  |                      |
|--------------------|----------------|---------------------------------------|------------------|----------------------|
|                    |                |                                       |                  |                      |
| CDiscount          | Reports        | System                                | Catch            |                      |
| 8                  |                |                                       |                  | You have 2           |
| es, Product Flat [ | Data, Category | Flat Data, Ca                         | tegory Products, | Catalog Search Index |
|                    |                |                                       |                  |                      |
|                    |                |                                       |                  |                      |
|                    |                |                                       |                  |                      |
|                    |                |                                       |                  |                      |
|                    |                |                                       |                  |                      |
|                    |                |                                       |                  |                      |
|                    |                |                                       |                  |                      |

#### 3. Click Manage Orders.

The Cdiscount Orders Details page appears as shown in the following figure:

| Cdiscount Orders Details Fetch Latest Cdisc |                                           |               |              |                            |                |           |         |  |
|---------------------------------------------|-------------------------------------------|---------------|--------------|----------------------------|----------------|-----------|---------|--|
| Page 🔄 1 🕞                                  | of 1 pages   View 20 🔻 per page   Total 1 | records found | <b>a</b>     | Export to: CSV             | Export     Res | et Filter | Search  |  |
| Magento Order #                             | Cdiscount Purchase Order Id #             | Bill to Name  | Ship to Name | Date Ordered               | Status         | G.T. (Pur | chased) |  |
|                                             |                                           |               |              | From: 📰                    | T              | From:     |         |  |
|                                             |                                           |               |              | То: 💌                      |                | To :      |         |  |
| <u>10000080</u>                             | 1107261238TV3HA                           | Prénom Nom    | Prénom Nom   | Jul 26, 2011 5:38:31<br>AM | Created        |           | 4.9000  |  |

- 4. Click the Fetch Latest Cdiscount Orders button.
- If the order is imported successfully, then a new record is found in the **Cdiscount Order Details** table. 5. In the **Magento Order#** column, click the link associated with the required order.
- The page appears as shown in the following figure:

| Order View        | 를 Order # 100000055   Fe       | b 2, 2018 2:07:05 AM           |     |                           | ĺ.                 | Back      | Edit Ca  | ncel Send  | Email Ho    | ld 🛛 🗵 Invoice   | 🗊 Ship    |
|-------------------|--------------------------------|--------------------------------|-----|---------------------------|--------------------|-----------|----------|------------|-------------|------------------|-----------|
| Information       |                                |                                | _   |                           |                    |           |          |            |             |                  |           |
| Invoices          | Order # 100000055 (the order c | onfirmation email is not sent) |     | Account Information       |                    |           |          |            |             |                  |           |
| Credit Memos      | Order Date                     | Feb 2, 2018 2:07:05 AM         |     | Customer Name             | c                  | uest      |          |            |             |                  |           |
| Shipments         | Order Status                   | Processing                     |     | Email                     |                    |           |          |            |             |                  |           |
| Comments History  | Disasharand Course             | Main Website                   |     | Customer Course           |                    |           |          |            |             |                  |           |
| Transactions      | Purchased From                 | Main Website Store             |     | Customer Group            |                    | OT LOGGED |          |            |             |                  |           |
| Ship By Bestbuy   |                                | Default Store View             |     |                           |                    |           |          |            |             |                  |           |
| Ship By Cdiscount |                                |                                |     |                           |                    |           |          |            |             |                  |           |
| Ship By Ebay      | Billing Address                | E                              | lit | Shipping Address          |                    |           |          |            |             |                  | Edit      |
| Ship By Fruugo    | Prénom Nom                     |                                |     | Prénom Nom                |                    |           |          |            |             |                  |           |
| Ship By Houzz     | 126 Quai de Bacalan            |                                |     | 126 Quai de Bacalan       |                    |           |          |            |             |                  |           |
| Ship By Jet       | BORDEAUX, N/A, 33000           |                                |     | BORDEAUX, N/A, 33000      |                    |           |          |            |             |                  |           |
| Ship By Manomano  | France<br>T: 0000000000        |                                |     | France<br>T: 0000000000   |                    |           |          |            |             |                  |           |
| Ship By Overstock |                                |                                |     |                           |                    |           |          |            |             |                  |           |
| Ship By Sears     | Payment Information            |                                |     | Shipping & Handling Infor | nation             |           |          |            |             |                  |           |
| Ship By Tophatter | -                              |                                |     |                           |                    |           |          |            |             |                  |           |
| Ship By Walmart   | Order was placed using INR     |                                |     | Cdiscount Shipping - Cdi  | scount Shipp       | ing ₹3.70 |          |            |             |                  |           |
| Ship By Wish      |                                |                                |     |                           |                    |           |          |            |             |                  |           |
|                   | Items Ordered                  |                                |     |                           |                    |           |          |            |             |                  |           |
|                   | Product                        |                                |     | Item Status Origina       | Price Price        | Qty       | Subtotal | Tax Amount | Tax Percent | Discount Amount  | Row Total |
|                   | Hand bag                       |                                |     | Ordered                   | ₹1.20 <b>₹1.20</b> | Ordered 1 | ₹1.20    | ₹0.00      | 096         | ₹0.00            | ₹1.20     |
|                   | SKU: hand_bag_config1          |                                |     |                           |                    |           |          |            |             |                  |           |
|                   | Comments History               |                                |     | Order Totals              |                    |           |          |            |             |                  |           |
|                   | Add Order Comments             |                                |     |                           |                    |           |          |            |             | Subtotal         | ₹1.20     |
|                   | Status                         |                                |     |                           |                    |           |          |            | Shi         | pping & Handling | ₹3.70     |
|                   | Processing *                   |                                |     |                           |                    |           |          |            |             | Grand Total      | ₹4.90     |
|                   | Comment                        |                                |     |                           |                    |           |          |            |             | Total Paid       | ₹0.00     |
|                   |                                |                                |     |                           |                    |           |          |            |             |                  |           |

6. In the left navigation menu, click **Ship By Cdiscount**. The page appears as shown in the following figure:

| order View        | 를 Order # 100000055   Feb 2         | , 2018 2:07:05 AM                       |                  | Back Edit Cano   | el Send Email Hold | Invoice I Ship         |
|-------------------|-------------------------------------|-----------------------------------------|------------------|------------------|--------------------|------------------------|
| Information       |                                     |                                         |                  |                  |                    |                        |
| Invoices          | Shipment Info                       |                                         |                  |                  |                    |                        |
| Credit Memos      | Purchase Order Id on                | 1107261238TV3HA                         |                  |                  |                    |                        |
| Shipments         | Cdiscount.com                       |                                         |                  |                  |                    |                        |
| Comments History  | Order Date                          | Tuesday, July 26th 2011 at 12:38pm      |                  |                  |                    |                        |
| Transactions      | Shipping carrier used               | UPS V                                   |                  |                  |                    |                        |
| Ship By Bestbuy   | Tracking Number                     |                                         |                  |                  |                    |                        |
| Ship By Cdiscount | Tracking Number                     |                                         |                  |                  |                    |                        |
| Ship By Ebay      | Tracking Url                        |                                         |                  |                  |                    |                        |
| Ship By Fruugo    |                                     |                                         |                  |                  |                    |                        |
| Ship By Houzz     | Shipment Items                      |                                         |                  |                  |                    |                        |
| Ship By Jet       | Product Sku                         |                                         | Quantity Ordered | Quantity to Ship | Quantity to Refund | Qty Available for Ship |
| Ship By Manomano  | 3275054001106                       |                                         | 1                | 1                | þ                  | 1                      |
| Ship By Overstock | Submit Shipment                     |                                         |                  |                  |                    |                        |
| Ship By Sears     | NOTE:                               |                                         |                  |                  |                    |                        |
| Ship By Tophatter | *Carrier Name: (required) The name  | of the carrier being used for shipping. |                  |                  |                    |                        |
| Ship By Walmart   | *Tracking Number : (required) The t | racking number of the package.          |                  |                  |                    |                        |
| Ship By Wish      |                                     |                                         |                  |                  |                    |                        |
|                   |                                     |                                         |                  |                  |                    |                        |

- \*Tracking Url : (required) The tracking number is required in case you select Other carriers.
- 7. Under Shipment Info, do the following steps:
  - a. In the Tracking Url box, enter the valid Tracking URL if any.
  - b. In the Tracking Number box, enter the required value.
- 8. Under Shipment Items, do the following steps:
  - a. Quantity Confirmed
  - b. In the **Quantity to Ship** box, enter a value.

The number of the quantity that the user can ship. The value cannot be greater than the **Qty Available for Ship** value.

c. In the **Quantity to Refund** box, enter a value.

The number of the quantity that the user wants to reject. The value cannot be greater than the **Qty Available for Ship** value.

9. Click the **Submit Shipment** button.

The success message appears if the order is shipped successfully.

### **Procedure to Delete Orders**

- 1. Go to the Magento Admin panel.
- 2. On the top navigation bar, click the **Cdiscount** menu.
- 3. On the **Cdiscount** menu, point to **Cdiscount Orders**, and then click **View Cdiscount Failed Orders**. The **Cdiscount Order Details** page appears as shown:

| Faile      | d Cdiscou                                                                              | nt Orders Import Log         |                                                                         | Clear F    | Failed Import Order Logs |  |  |  |  |
|------------|----------------------------------------------------------------------------------------|------------------------------|-------------------------------------------------------------------------|------------|--------------------------|--|--|--|--|
| Page 📧     | Page 🗈 1 🗈 of 1 pages   View 20 🔻 per page   Total 1 records found Reset Filter Search |                              |                                                                         |            |                          |  |  |  |  |
| Select Vis | ible   Unselec                                                                         | t Visible   1 items selected |                                                                         | Actions    | Submit                   |  |  |  |  |
|            | ID 🕴                                                                                   | Purchse order ID             | Reason to failed                                                        | Order Data |                          |  |  |  |  |
| Any 🔻      |                                                                                        |                              |                                                                         |            |                          |  |  |  |  |
|            | 1                                                                                      | 1107261238TV3HA              | 02-02-18 04:53:30 - Product 3275054001106 Stock Quantity is less than 0 |            |                          |  |  |  |  |

- 1. Select the check boxes associated with the Orders that the admin wants to delete.
- 2. In the **Action** list, click the arrow button, and then click **Delete Order**.
- 3. Click the **Submit** button. A confirmation dialog box appears.
- 4. Click the **OK** button. The selected orders are deleted.

#### To export the Cdiscount Order Details through CSV file

- 1. Go to the Magento Admin panel.
- 2. On the top navigation bar, click the **Cdiscount** menu.
- 3. On the **Cdiscount** menu, point to **Cdiscount Orders**, and then click **Manage Orders**. The **Cdiscount Order Details** page appears as shown in the following figure:

| Cdiscount C      | Orders Details                         |                   |                                          |                            | Fetch Latest   | t Cdiscount Orders |
|------------------|----------------------------------------|-------------------|------------------------------------------|----------------------------|----------------|--------------------|
| Page 🕢 1         | of 1 pages   View 20 🔻 per page   Tota | I 1 records found | la la la la la la la la la la la la la l | Export to: CSV             | Export     Res | set Filter Search  |
| Magento Order #  | Cdiscount Purchase Order Id #          | Bill to Name      | Ship to Name                             | Date Ordered               | Status         | G.T. (Purchased)   |
|                  |                                        |                   |                                          | From: 📰                    | T              | From:              |
|                  |                                        |                   |                                          | То: 📰                      |                | To :               |
| <u>100000080</u> | 1107261238TV3HA                        | Prénom Nom        | Prénom Nom                               | Jul 26, 2011 5:38:31<br>AM | Created        | 4.9000             |

#### 4.Click the **Export** button.

A dialog box appears to open or save the exported file.

5.Click to select the **Open With** or **Save File** as per the requirement.

6.Click the **OK** button.

# 6.2. Failed Cdiscount Orders Import Log

The users can view the list of failed **Cdiscount** orders on the **Failed Cdiscount Orders Import Log** page.

### Orders cannot be imported from Cdiscount due to the following conditions:

- If any product in the Cdiscount Order is Out of Stock in Magento.
- If any product in the Cdiscount Order is disabled in Magento.
- If any Product does not exist in Magento or is deleted from Magento after uploading on Cdiscount.
- If the selected Payment Method in Cdiscount System Configuration Setting is not available in Magento.

### To manage failed Cdiscount Orders

- 1. Go to the Magento Admin panel.
- 2. On the top navigation bar, move the cursor over the **Cdiscount** menu, and then point to the **Cdiscount Orders** menu.

The menu appears as shown in the following figure:

| CDISCOUNT         | Reports        | System           | Calch               |                    |
|-------------------|----------------|------------------|---------------------|--------------------|
|                   |                |                  |                     | You have           |
| Droduct Flat F    | Data Category  | / Flat Data Ca   | tegory Products (   | Catalog Search Ind |
| s. Flouuct Fiat L | Jula, Calculu  |                  | COULT FOUNDED.      | salaiou search inc |
| s, Product Fiat L | Suid, Guiegoi  | , in Duit, ou    | logory rioddow, v   | satalog scarch in  |
| s, Flouuct Fidt L | Suid, Suidgoi  | , na bua, bu     | logory i roddolo, ( | satalog Scarch Inc |
| s, Frouuct Flat L | Suid, Galogory | , ria baa, oa    | logory rioddolo, (  | Salalog Scalen int |
| s, Flouuct Flat L | ula, calegory  | , , iai baia, ba |                     | saalog search me   |
| s, Flooudt Hat L  | Suid, Galegory | , , iai Daia, Ca |                     | salatoy search me  |
| s, Froduct Fiat L | Suid, Calcyon  | , , na Duia, Cu  |                     | Salardy Scarch in  |

### 3. Click View Cdiscount Failed Orders.

The Failed Discount Orders Import Log page appears as shown in the following figure:

| Fail     | ed Cdiscou                                                     | nt Orders Import Log         |                                                                         | Clear Faile | ed Import Order Logs |  |  |  |
|----------|----------------------------------------------------------------|------------------------------|-------------------------------------------------------------------------|-------------|----------------------|--|--|--|
| Page 🔳   | Page 1 of 1 pages   View 20 • per page   Total 1 records found |                              |                                                                         |             |                      |  |  |  |
| Select V | isible   Unseled                                               | t Visible   1 items selected |                                                                         | Actions     | Submit               |  |  |  |
|          | ID 🕴                                                           | Purchse order ID             | Reason to failed                                                        | Order Data  |                      |  |  |  |
| Any 🔻    |                                                                |                              |                                                                         |             |                      |  |  |  |
|          | 1                                                              | 1107261238TV3HA              | 02-02-18 04:53:30 - Product 3275054001106 Stock Quantity is less than 0 |             |                      |  |  |  |

This page displays the failed orders with the order id and the reason for the failure.

- 4. To clear failed import order logs, click the Clear Failed Import Order Logs button. All the logs are deleted.
- 5. To delete selected failed import order log, do the following steps:
  - a. Select the check boxes of the required logs.
  - b. In the Actions list, click Delete.
  - c. Click the **Submit** button.

A confirmation dialog box appears.

d. Click the **OK** button. All the selected failed orders are deleted.